## COMMUNITY SUPPORT INDIVIDUAL GENERATING YOUR TRANSCRIPT

WEBSITE: <u>Edovo.org/go</u>

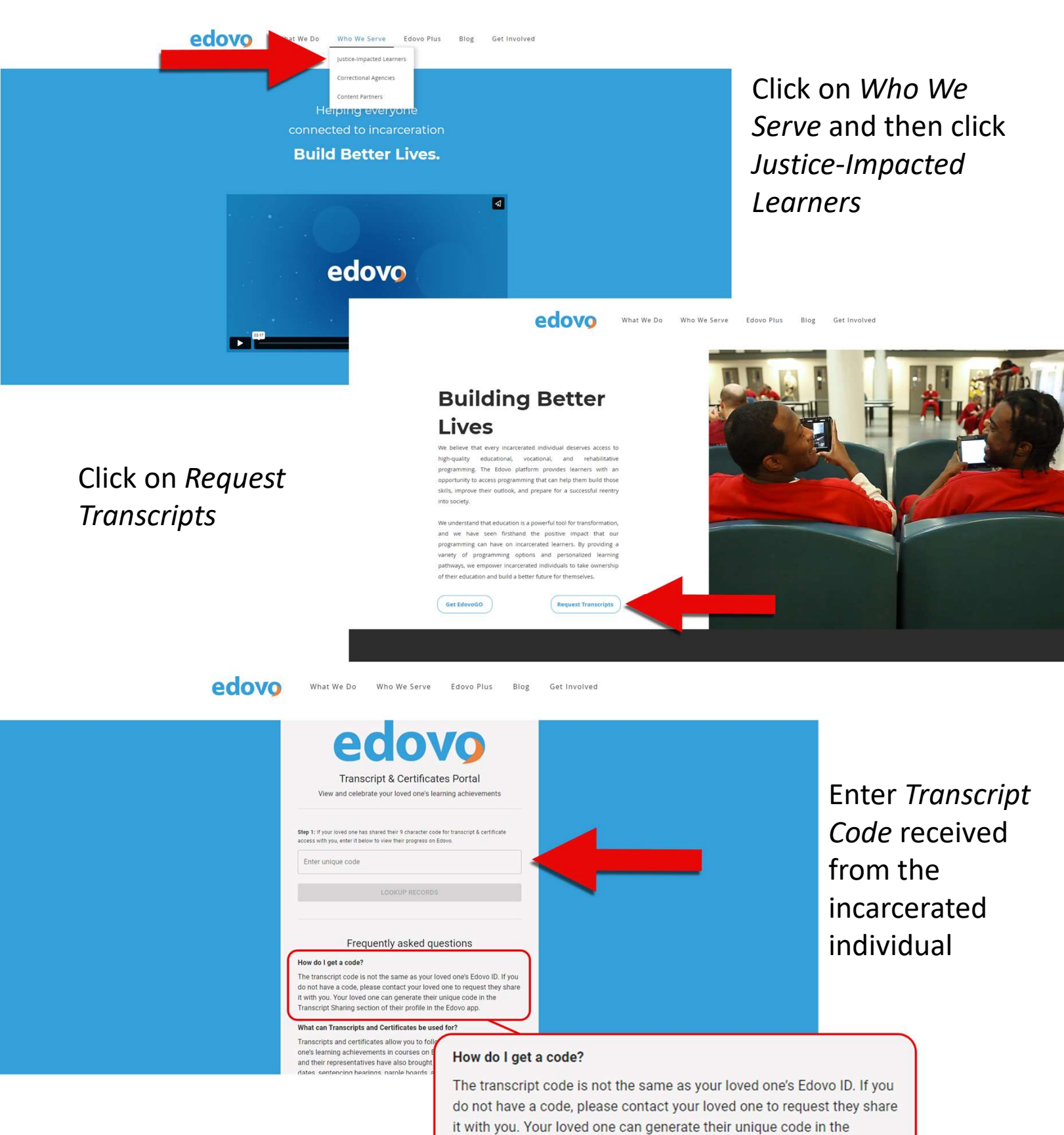

Transcript Sharing section of their profile in the Edovo app.

## PROVIDING TRANSCRIPT CODE TO COMMUNITY SUPPORT INDIVIDUAL GENERATING YOUR TRANSCRIPT

| f Dashboard                                                                                                    | ۹. ★ 🚥 😖                                                                                                    |                                                                     |
|----------------------------------------------------------------------------------------------------|----------------------------------------------------------------------------------------------------|---------------------------------------------------------------------|
| Discovery                                                                                                    |                                                                                                    |                                                                     |
| Learning Paths                                                                                                    |                                                                                                    | on <i>My Edovo</i>                                                  |
| My Edovo                                                                                                    | ▲ Detboard                                                                                                    | ۹ (****) 😝                                                          |
| Click on <i>My Profile</i>                                                                                                    | Activements Activements Activement                                                                                                    | Transcript My Profile                                               |
| Edwa<br>Certificate and Transcript Sharing<br>Transcripts and certificates allow you to celebrate yo<br>anyone that requests them. Manage how your transcript | J. DOE<br>Dem 8050500<br>JD(Pracility )D. 01286<br>urur learning achievements. By default, they are made available to<br>ripts and certificates are shared.                                                                                                    | Click on Manage<br>Sharing Settings                                 |
| Interests<br>It looks like we need a little more information to prov                                                                                          | ide recommende:<br>← tisk                                                                                                    | م 💌                                                                 |
|                                                                                                    | Certificate and Transcript Sharing<br>Certificate and transcript records are made available to members of the public th<br>request them, such as your family members, friends or public defenders. Even if you turn<br>setting off, your records can still be accessed by those that have your self-service portation                                                                                                    | at SAVE CHANGES .<br>code.                                          |
| Clicking on <i>Generate Co</i><br>will provide the code y<br>support will need to<br>download your transcr                                                    | ode       Enable Self-Service Portal:         Wart your lowed ones or attorneys to be able to download your certificates and transcription with this code to use at our self-service portal available educo.org/transcripts.         our         iptimized for the second second sec | ts at CENERATE CODE<br>BACK TO PROFILE<br>BACK TO PROFILE<br>2 OF 2 |